Istruzioni operative per l'utilizzo del Negozio Elettronico

Adesione al Contratto Quadro per l'affidamento dei servizi per la Progettazione, realizzazione e gestione del Sistema Cloud Toscana, il community Cloud per la Pubblica Amministrazione in Toscana

## stipulato tra

### **Regione Toscana – Soggetto Aggregatore**

e

### R.T.I. TELECOM ITALIA (MANDATARIA) E ENTERPRISE SERVICES SPA, IBM ITALIA SPA, LUTECH SPA E DEDALUS SPA (MANDANTI)

ver 2.0

## **1. PREMESSA**

Il presente documento illustra le modalità di utilizzo del Negozio Elettronico da parte degli utenti delle Amministrazioni e degli Enti interessati ad aderire al Contratto Quadro per l'affidamento dei Servizi per la Progettazione, realizzazione e gestione del Sistema Cloud Toscana, il community Cloud per la Pubblica Amministrazione in Toscana.

L'adesione al Contratto si svolge secondo la seguente procedura:

- PIANO DEI FABBISOGNI: è inoltrato dal responsabile dell'Amministrazione contraente al Fornitore. Si utilizza il modello denominato "PIANO DEI FABBISOGNI", disponibile nella documentazione allegata sul Sistema; la trasmissione al Fornitore avviene tramite pec al seguente indirizzo: SCT.Toscana@pec.telecomitalia.it
- PROGETTO DEI FABBISOGNI: è inoltrato dal Fornitore, entro i termini definiti dal Contratto Quadro e suoi allegati, all'Amministrazione contraente tramite pec all'indirizzo comunicato dall'Amministrazione stessa con l'invio del PIANO DEI FABBISOGNI; al PROGETTO DEI FABBISOGNI
- MANIFESTAZIONE DI INTERESSE: è inoltrata dal responsabile dell'Amministrazione contraente con allegato il PROGETTO DEI FABBISOGNI approvato dalla stessa. Si utilizza il modello denominato "MANIFESTAZIONE DI INTERESSE", disponibile nella documentazione allegata sul Sistema.
- APPROVAZIONE MANIFESTAZIONE DI INTERESSE è inoltrata da parte del Rup del Contratto quadro all'Amministrazione contraente;
- Predisposizione e firma del Data Protection Agreement richiesto dalla normativa vigente in tema di Data Protection (Regolamento UE 2016/679, DLgs 2003/196) e acquisizione di conti correnti dedicati ai fini della tracciabilità dei pagamenti. IL D.P.A. dovrà essere sottoscritto da parte dell'amministrazione contraente e successivamente dal Fornitore del SCT.
- ATTO DI ADESIONE (art. 4.1 del Capitolato): è inoltrato da parte del responsabile dell'Amministrazione contraente a REGIONE TOSCANA. Si utilizza il modello denominato "ATTO DI ADESIONE", disponibile nella documentazione allegata sul Sistema;
- NULLA OSTA dell' ATTO DI ADESIONE da parte del Rup della Convenzione, il quale viene inoltrato attraverso il sistema telematico all'Amministrazione contraente e all'Appaltatore;

 INVIO ATTO DI ADESIONE AL FORNITORE è inoltrato dal responsabile dell'Amministrazione contraente al Fornitore, la trasmissione avviene tramite PEC AL FORNITORE. Con tale invio l'atto di adesione risulta perfezionato.

## <u>SI INVITANO GLI UTENTI AD ATTENERSI ALLE SEGUENTI ISTRUZIONI OPERATIVE.</u>

## 2. UTILIZZO DEL NEGOZIO ELETTRONICO

L'accesso al Negozio elettronico avviene attraverso la username e la password indicati dall'utente in fase di iscrizione.

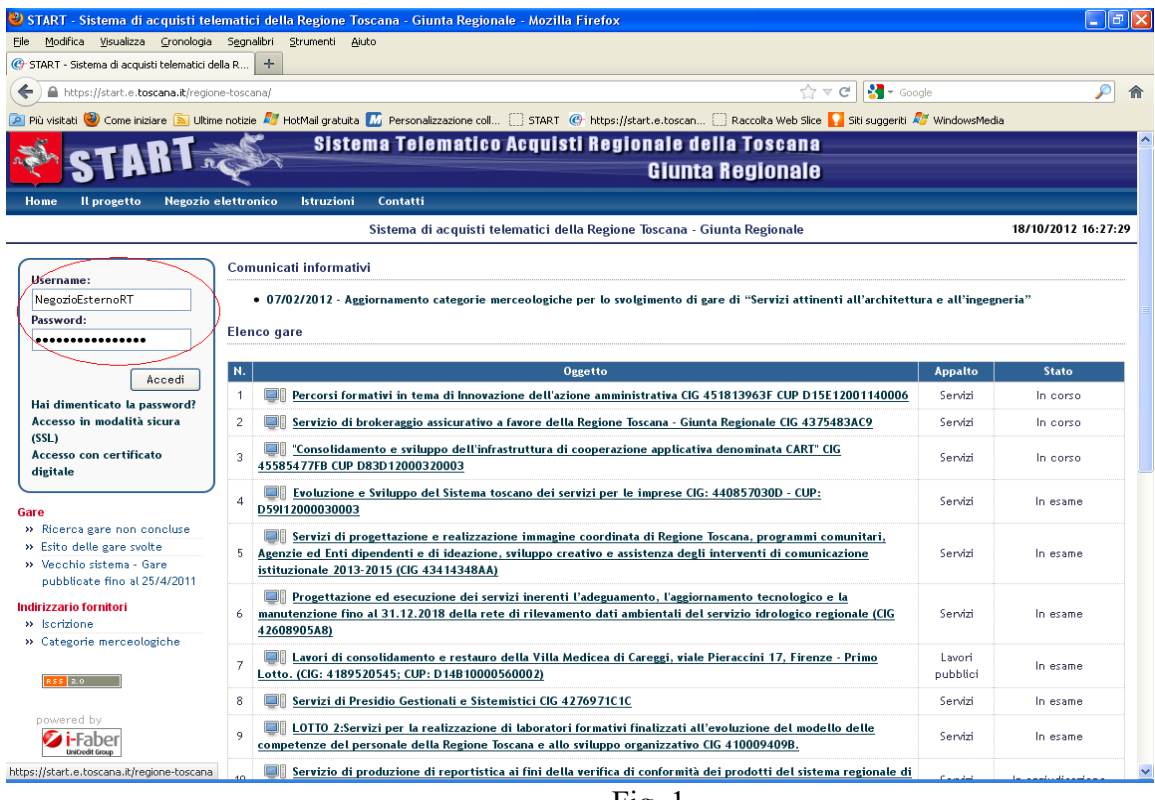

Fig. 1

Dopo l'accesso al Sistema, l'utente deve cliccare su "Negozio elettronico".

| START - Sistema di acquisti tel             | ematici della Regione Toscana - Giunta Regionale - Mozilla Firefox                                                                             |
|---------------------------------------------|----------------------------------------------------------------------------------------------------|
| Ele Modifica Visualizza Gronologia          | Sggnalibri Strumenki Ajuto                                                                                                    |
| 🕑 START - Sistema di acquisti telematici de | ella R +                                                                                                    |
|                                             |                                                                                                    |
|                                             |                                                                                                    |
| 혿 Più visitati 🥙 Come iniziare 🔊 Ultim      | ie notizie 🖉 HotMail gratuita 🔣 Personalizzazione coll 📋 START 🕜 https://start.e.toscan 🗌 Raccolta Web Slice 🚺 Slic suggeriti 🖉 WindowsMedia 👘 |
|                                             | 🔜 🕷 🔰 Sistema Telematico Acquisti Regionale della Toscana                                                                                      |
| A CTLLA                                     | Giunta Berlionale                                                                                                    |
|                                             |                                                                                                    |
| Home Il progetto Negozio                    | elettronico Istruzioni Contatti                                                                                                    |
|                                             | Sistema di acquisti telematici della Regione Toscana - Giunta Regionale 18                                                                     |
|                                             |                                                                                                    |
| utente di prova Pegione                     | Comunicati informativi                                                                                                    |
| Toscana                                     | • 07/02/2013 Assistantia estassia marcalasida por la gradimente di eve di "Gamini attinanti all'architetture e all'inconserie"                 |
| Responsabile utenti negozio                 | • 97/92/2012 - Aggiornamento categorie merceologiche per lo svogimento di gale di Servizi attimenti attimentati al informati                   |
| elettronico                                 | Elenco gare                                                                                                    |
| Giunta regionale toscana                    |                                                                                                    |
| Locout                                      | Nessuna gara attualmente pubblicata                                                                                                    |
| Cambio password                             |                                                                                                    |
|                                             |                                                                                                    |
| Gare                                        |                                                                                                    |
| » Gestione offerte                          |                                                                                                    |
| » Gare cui hai partecipato                  |                                                                                                    |
| » Ricerca gare non concluse                 |                                                                                                    |
| » Esito delle gare svolte                   |                                                                                                    |
|                                             |                                                                                                    |

Fig. 2

L'utente accede alla pagina con l'elenco dei contratti ai quali è possibile aderire.

Cliccando sulla "descrizione" - "Progettazione, realizzazione e gestione del Sistema Cloud Toscana, il community Cloud per la Pubblica Amministrazione in Toscana" (come in fig. 3) - si accede alla pagina contenente la documentazione pubblicata sul sistema.

| Negozio elettronico venerdi 27 otto                                         |   |                                                                                            |                                                                      |          |            |          |                        |  |
|-----------------------------------------------------------------------------|---|--------------------------------------------------------------------------------------------|----------------------------------------------------------------------|----------|------------|----------|------------------------|--|
| utente di prova Regione<br>Toscana                                          | C | untratti Regionali Aperti (CRA)                                                            | Nome contratto                                                       | •        |            |          | Cerca                  |  |
| Responsabile utenti negozio<br>elettronico                                  | # | Nome contratto                                                                             | Categoria                                                            | Stato    | Scadenza   | Articoli | Azioni                 |  |
| Giunta regionale toscana<br>Logout<br>Modifica profilo<br>Modifica password | 1 | Gestore del Sistema Telematico Acquisti Regionale della Toscana - START                    | SERVIZI INFORMATICI - CONSULENZA PROGETTAZIONE<br>SVILUPPO SOFTWARE  | Chiuso   | 31.12.2013 | no       |                        |  |
|                                                                             |   | Rinnovo START - Gestore del Sistema Telematico Acquisti Regionale della<br>Toscana         | SERVIZI DI CONSULENZA IN SISTEMI INFORMATICI E<br>ASSISTENZA TECNICA | Chiuso   | 30.06.2017 | no       |                        |  |
| Negozio elettronico                                                         | 3 | Proroga Tecnica START - Gestore del Sistema Telematico Acquisti<br>Regionale della Toscana | SERVIZI DI CONSULENZA IN SISTEMI INFORMATICI E<br>ASSISTENZA TECNICA | In corso | 30.06.2018 | no       | Crea<br>manifestazione |  |
| » Aggiungi acquirente negozio<br>elettronico                                |   |                                                                                            |                                                                      |          |            |          |                        |  |

Fig. 3

Di seguito un esempio di documentazione pubblicata.

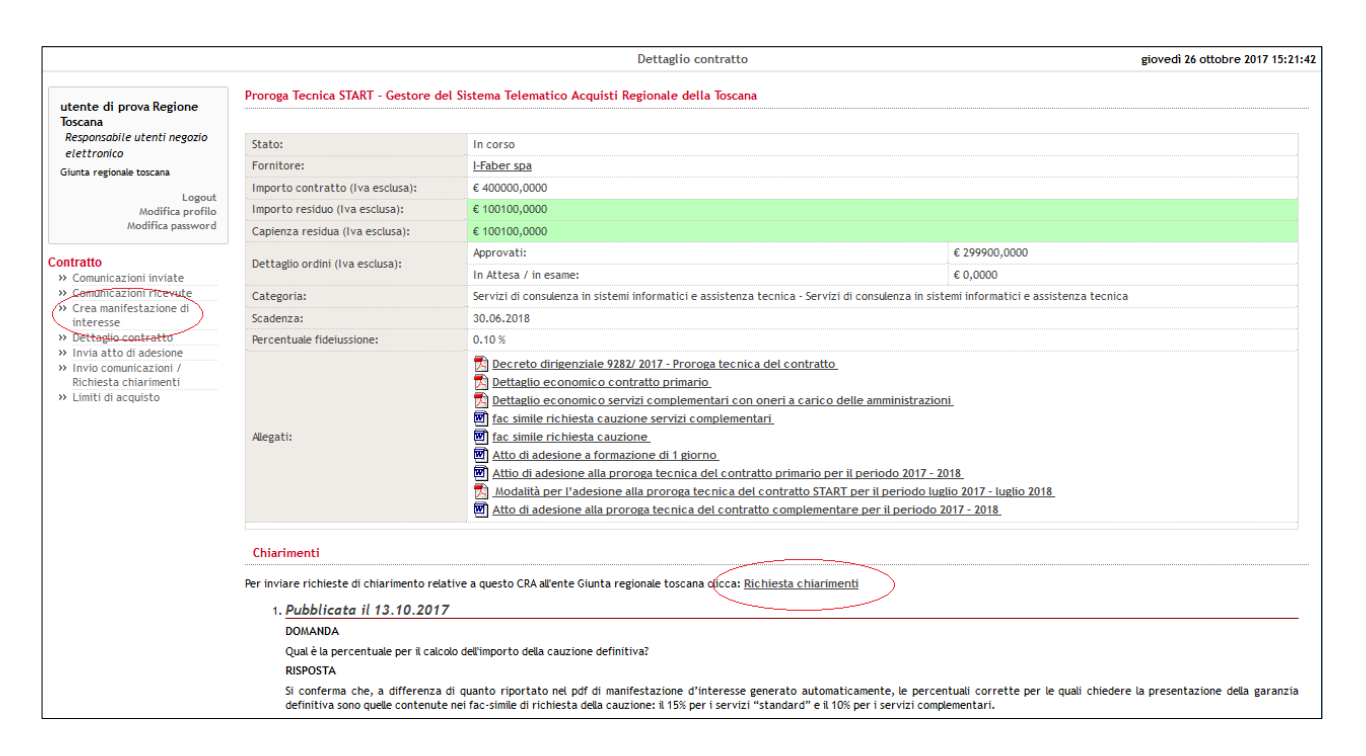

Fig. 4

Attenzione: nella parte in basso della pagina è presente la sezione "*Chiarimenti*" con la quale ogni utente può inviare chiarimenti/comunicazioni al Responsabile del Procedimento del Contratto quadro e prendere visione dei chiarimenti pubblicati.

### **3. PIANO DEI FABBISOGNI E PROGETTO DEI FABBISOGNI**

L'Amministrazione contraente invia al Fornitore tramite PEC all'indirizzo **SCT.Toscana@pec.telecomitalia.it** il Piano dei fabbisogni con l'indicazione dei servizi che intende acquisire.

Il fornitore a seguito di una analisi dei servizi richiesti inoltra all'Amministrazione contraente un dettagliato Progetto dei Fabbisogni entro i termini definiti dal Contratto Quadro e suoi allegati tramite pec all'indirizzo comunicato dall'Amministrazione stessa con l'invio del PIANO DEI FABBISOGNI.

### 4. MANIFESTAZIONE DI INTERESSE

Una volta valutata la completezza e la coerenza del Progetto dei Fabbisogni l'Amministrazione contraente invia a Regione Toscana – Soggetto Aggregatore la manifestazione di interesse con l'indicazione del valore in euro per cui intende aderire sulla base di quanto formalizzato dal Fornitore nel Progetto dei fabbisogni.

Su Negozio Elettronico: per inviare il modello "MANIFESTAZIONE DI INTERESSE" firmato digitalmente, l'utente deve utilizzare la funzione "crea manifestazione di interesse" (fig. 4)

inserendo nell'apposito campo (fig. 5) il valore di adesione al Contratto Quadro e cliccare sul pulsante "procedi".

| Regione Toscana - G                     | iunta Region      | ale - Mozilla F    | irefox             |                        |                                  |                        |                                    |                              |
|-----------------------------------------|-------------------|--------------------|--------------------|------------------------|----------------------------------|------------------------|------------------------------------|------------------------------|
| File Modifica Visualizza                | ⊆ronologia        | Segnalibri Strun   | enti <u>A</u> iuto |                        |                                  |                        |                                    |                              |
| 🕑 Regione Toscana - Giunta              | a Regionale       | +                  |                    |                        |                                  |                        |                                    |                              |
| + A https://start.e.to                  | scana.it/regione- | -toscana/pleiade/p | leiade?pagina=ne r | nanifestazione&idcra=2 | 48.submit=articoli               |                        |                                    | <br>                         |
|                                         |                   |                    |                    |                        |                                  |                        |                                    |                              |
| 🔎 Più visitati 🥑 Come iniz              | tiare 🔝 Ultime r  | notizie 🥰 HotMa    | Igratuita 🔟 Pers   | onalizzazione coll (   | ; START ( thtps://star           | t.e.toscan 📋 Raccolta  | Web Slice 🔛 Siti suggeriti 🌌 Windi | owsMedia                     |
| ATO AC.                                 | RT                |                    | sistema I          | elematico A            | cquisti Kegio                    | nale della los         | cana                               |                              |
|                                         | 1 1 1             | 2 miles            |                    |                        |                                  | Giunta Regio           | nale                               |                              |
| Home Il progetto                        | Negozio ele       | ettronico lst      | ruzioni Conta      | tti                    |                                  |                        |                                    |                              |
|                                         |                   |                    |                    | Nuova                  | manifestazione di ir             | teresse                |                                    | 18/10/2012 16:34:11          |
| Controtto                               |                   |                    |                    |                        |                                  |                        |                                    |                              |
| <ul> <li>Comunicazioni ricev</li> </ul> | Aute              |                    | offettuare la      | nifoctaziono di latar  | area dal bana <i>lar - i-i</i> - | provinte del Contentte | Pagianala (norto (CPA) à           | ada adma di tutta indicara   |
| » Crea manifestazione                   | e di              | l'importo          | complessivo della  | stessa.                | ezze del peneizervizio           | previsto dal Contratto | Regionale aperto (CRA) e necess    | ario prima di tutto indicare |
| interesse                               |                   | Cliccando          | su "Procedi" vi v  | errà mostrato il rier  | vilogo dell'ordine da co         | ofermare               |                                    |                              |
| » Dettaglio contratto                   |                   | 0.000.000          | Sa modean an       |                        |                                  |                        |                                    |                              |
| » Invia atto di adesion                 | ne                |                    |                    |                        |                                  |                        |                                    |                              |
| » Limiti di acquisto                    |                   | Importo del s      | ingolo articolo    |                        |                                  |                        |                                    |                              |
| utanta di secur Des                     |                   |                    |                    |                        |                                  |                        |                                    |                              |
| Toscana                                 | gione             | *                  |                    |                        |                                  | Inserisci importo      |                                    |                              |
| Responsabile utenti i                   | negozio           | 1                  | ,                  | Iva Esclusa            |                                  |                        |                                    |                              |
| elettronico                             |                   |                    |                    |                        |                                  |                        |                                    |                              |
| Giunta regionale toscan                 | ia                | Procedi            |                    |                        |                                  |                        |                                    |                              |
|                                         | Logout            |                    |                    |                        |                                  |                        |                                    |                              |
| Cambio                                  | password          |                    |                    |                        |                                  |                        |                                    |                              |
|                                         |                   |                    |                    |                        |                                  |                        |                                    |                              |
| Gare                                    |                   |                    |                    |                        |                                  |                        |                                    |                              |
| » Gestione offerte                      |                   |                    |                    |                        |                                  |                        |                                    |                              |
| » Gare cui hai partec                   | ipato             |                    |                    |                        |                                  |                        |                                    |                              |
| » Ricerca gare non co                   | oncluse           |                    |                    |                        |                                  |                        |                                    |                              |
| » Esito delle gare svol                 | lte               |                    |                    |                        |                                  |                        |                                    |                              |
| » Vecchio sistema - G                   | iare<br>E (4/2044 |                    |                    |                        |                                  |                        |                                    |                              |
| pubblicate fino al 2                    | 57472011          |                    |                    |                        |                                  |                        |                                    |                              |
| Indirizzario fornitori                  |                   |                    |                    |                        |                                  |                        |                                    |                              |
| » Modifica dati                         |                   |                    |                    |                        |                                  |                        |                                    |                              |
| » Elimina iscrizione                    |                   |                    |                    |                        |                                  |                        |                                    |                              |
| » Categorie merceolo                    | ogiche            |                    |                    |                        |                                  |                        |                                    |                              |
|                                         |                   |                    |                    |                        |                                  |                        |                                    |                              |
|                                         |                   |                    |                    |                        |                                  | <b>D</b> ' (           | -                                  |                              |

Fig. 5

Per procedere all'invio, l'utente **deve obbligatoriamente** generare il documento denominato "manifestazione di interesse". Nell'immagine seguente è evidenziata la funzione per generare il <u>documento.</u>

|                                                                                                    | Regione Toscana - Giunta Regi                  | onale - Mozilla     | Firefox                                                          |                                  |                                             |                              |
|----------------------------------------------------------------------------------------------------|------------------------------------------------|---------------------|------------------------------------------------------------------|----------------------------------|---------------------------------------------|------------------------------|
| Report Discurs - Gunta Regional                                                                                                    | Modifica ⊻isualizza ⊆ronologia                 | Segnalibri Stru     | imenti Ajuto                                                     |                                  |                                             |                              |
|                                                                                                    | Regione Toscana - Giunta Regionale             | +                   |                                                                  |                                  |                                             |                              |
| Niv skel ♥ Come inclare                                                                                                    | ) 🔒 https://start.e.toscana.it/regio           | ne-toscana/pleiade, | /pleiade?pagina=ne_manifestazione&idcra=24                       | 8idacquisto=4278submit=manifesta | azione 🏠 🔻 🤁 🖌 Google                       | <i></i>                      |
| The Total Construction of the service of the reservice of the reservice of t                                                                                                    | iù visitati 🥹 Come iniziare 底 Ultin            | ne notizie 💐 HotM   | lail gratuita 🔝 Personalizzazione coll 🔅                         | START 🕐 https://start.e.toscan   | 🗍 Raccolta Web Slice 🌄 Siti suggeriti 💐 W   | ndowsMedia                   |
| Consultation inclusted       Per effectuare (acquisto è necessario premere il puisante "Conforma Manifestazione d'interesse", disponibile dopo aver completato ed allegato la documentazione.         Inite di prova Regione Regione Response territo interesse       Per effectuare (acquisto - 427)         Responsabile etterit negazio elettrato in socio elettrato in socio elettrato in socio elettrato in socio elettrato in socio elettrato in socio elettrato in socio elettrato in socio e finate regionale torcana       Per effectuare (acquisto - 427)         Responsabile etterit negazio elettrato in di procedere con la conferma della manifestazione è necessario generare il documento con i dati della manifestazione, scaricanto e caricanto a sistema finate regione di al 257/2011       Per estimatione, scaricanto e caricanto e caricanto a sistema finate regione della gare svolte         Regiones offerte Caricia in al 257/2011       Descritione       Inite al procedere con la conferma della manifestazione è necessario generare il documento con i dati della manifestazione, scaricanto e caricanto a sistema finate regione di al 257/2011         Regione offerte Caricia in regione offerte Caricia in sociale finate caricia della manifestazione       Descritione         Regione offerte Caricia in regione interesse       Descritione       Inite estato elettrato elettrato elett                                                                                                    | ntratto                                        |                     |                                                                  |                                  |                                             |                              |
| Crea analifestazione di interesse   Dettaglio contrato   Inidi a dacione   Inidi a dacione   Inidi a dacione   Inidi a dacione   Inidi a dacione   Inidi a dacione   Initi di acquito   Dettaglio manifestazione di interesse   Dettaglio manifestazione di interesse   Dettaglio manifestazione di interesse   Initi di acquito   Dettaglio manifestazione di interesse   Dettaglio manifestazione di interesse   Dettaglio manifestazione di interesse   Interestore   Cambio password   Cambio password   Sectione offerte   Gare uni ali procedere con la conferma della manifestazione è necessario generare II documento con i dati della manifestazione, scaricario e caricario a sitgaas firmatu digtafinentu per proceguire: Genera documento manifestazione Descritione Allegato Note al Dirigente Responsabile di Contratto Interestore Interestore Note al Dirigente Responsabile di Contratto Interestore Note al Dirigente Responsabile di Contratto Interestore Interestore Note al Dirigente Responsabile di Contratto Interestore Note al Dirigente Responsabile di Contratto Interestore Note al Dirigente Responsabile di Contratto Interestore Note al Dirigente Responsabile di Contratto Interestore Note al Dirigente Responsabile di Contratto Interestore Note al Dirigente Responsabile di Contratto Interestore Note al Dirigente Responsabile di Contratto Interestore Note al Dirigente Responsabile di Contratto Interestore Note al Dirigente Responsabile di Contratto Interestore Note al Dirigente Responsabile di Contratto Interestore Note al Dirigente Responsabile di C                                                                                                    | Comunicazioni ricevute                         | 🦞 È possib          | ile inserire delle note per il fornitore.                        |                                  |                                             |                              |
| Interese<br>Detaglio contratto<br>Indi adeione<br>Limiti di acquitto       Detaglio manifestazione di interesse         Limiti di acquisto<br>contratto<br>interese<br>contratto<br>controlo       Detaglio manifestazione di interesse         Limiti di acquisto<br>contratto<br>controlo       Denominazione<br>quantità<br>regionabile utenti regiono<br>controlo       Prezzo unitario<br>fotolo<br>controlo       Totale         Lipoti<br>Controlo password       i       0 controlo       € 1000,0000<br>€ 1000,0000       € 1000,0000<br>€ 1000,0000         Controlo password       i       acquisto_427       1       € 1000,0000<br>€ 1000,0000         Controlo password       i       acquisto_427       1       € 1000,0000<br>€ 1000,0000         Controlo password       i       i       acquisto_427       1       € 1000,0000         Controlo password       i       i       acquisto_427       1       € 1000,0000         Controlo password       i       i       acquisto_427       1       € 1000,0000         Controlo password       i       i       i       i       i       i       i         Controlo in dati della manifestazione       i       i       i       i       i       i       i       i       i       i       i       i       i       i       i       i       i       i       i       i </td <td>Crea manifestazione di</td> <td>Per effe</td> <td>attuare l'acquisto è pecessario premer</td> <td>e il nulsante "Conferma Mani</td> <td>festazione d'interesse", disponibile dono a</td> <td>er completato ed allegato la</td>                                                                                                    | Crea manifestazione di                         | Per effe            | attuare l'acquisto è pecessario premer                           | e il nulsante "Conferma Mani     | festazione d'interesse", disponibile dono a | er completato ed allegato la |
| Darkagio confliction         Limiti di acquisto         tina at di adione         Limiti di acquisto         tente di prova Regione<br>Secono         Secono soli e tentri regozio<br>intra regiona lo scono         Logott<br>Cambio password         e         Sectione offerte<br>Sure cui haj recejostor<br>Recera gare non concluze<br>Estto delle gare svolte<br>Vocho siteme - Gare<br>pubblicate fino al 25/4/2011         Rustina socridore<br>Categorie merceologiche         Rustina socridore<br>Categorie merceologiche         Note al Dirigente Responsabile di Contratto         Sectione<br>Categorie merceologiche         Rustina socridore<br>Categorie merceologiche         Sectione<br>Categorie merceologiche         Rustina socridore<br>Categorie merceologiche         Sectione<br>Categorie merceologiche         Sectione<br>Categorie merceologiche         Sectione<br>Categorie merceologiche         Sectione<br>Categorie merceologiche         Sectione<br>Categorie merceologiche         Sectione<br>Categorie merceologiche         Sectione<br>Categorie merceologiche         Sectione<br>Categorie merceologiche         Sectione<br>Categorie merceologiche         Sectione<br>Categorie merceologiche         Sectione<br>Categorie merceologiche         Sectione<br>Categorie merceologiche         Sectione<br>Categorie merceologiche <td< td=""><td>interesse<br/>Detection of the sector the</td><td>docume</td><td>ntazione.</td><td></td><td></td><td></td></td<>                                                                                                    | interesse<br>Detection of the sector the       | docume              | ntazione.                                                        |                                  |                                             |                              |
|                                                                                                    | Dettaglio contratto                            |                     |                                                                  |                                  |                                             |                              |
| Detaglio manifestazione di interesse       Jacente di prova Regione<br>Biscana<br>Arzonosbie eterni regozio<br>elettonico<br>Sunta regionale tocana<br>Logott<br>Cambio passwori     #     Denominazione<br>Quantità<br>Acquisto_427     Quantità<br>Prezzo unitario     Totale       1     a cquisto_427     1     € 1000,0000     € 1000,0000       1     a cquisto_427     1     € 1000,0000       1     a cquisto_427     1     1       1     a cquisto_427                                                                                                    | Limiti di acquisto                             |                     |                                                                  |                                  |                                             |                              |
| #       Denominazione       Quantià       Prezzo unitario       Iotale         Biscana<br>Biscana<br>Ceptonzibile etenti negozio<br>elettonnico<br>aunta regional tozona       1       acquito_427       1       € 1000,0000       € 1000,0000         Cambio password       Cambio password       Ferra decumento con i deti della manifestazione è necessario generare il documento con i deti della manifestazione, scaricario e caricario a<br>sistema-fermato digitalmento per procequire:<br>Genera documento manifestazione       Descritione         Ricera gare non concluse<br>Etito delle gare svolte<br>Voccho sistema - Gare<br>pubblicate fino al 25/4/2011       Descritione                                                                                                    |                                                | Dettaglio ma        | anifestazione di interesse                                       |                                  |                                             |                              |
| Oscenal<br>Reported letter in regorio<br>letternoiso<br>intra regionale toscana       1       a cquitto_427       1       € 1000,0000       € 1000,0000         Image: State regionale toscana       Image: State regionale toscana       Image: State regionale toscana       Image: State regionale toscana       Image: State regionale toscana         Image: Image: State regionale toscana       Image: State regionale toscana       Image: State regionale toscana       Image: State regionale toscana         Image: State regionale toscana       Image: State regionale toscana       Image: State regionale toscana       Image: State regionale toscana         Image: State regionale toscana       Image: State regionale toscana       Image: State regionale toscana       Image: State regionale toscana         Image: State regionale toscana       Image: State regionale toscana       Image: State regionale toscana       Image: State regionale toscana         Image: State regionale toscana       Image: State regionale toscana       Image: State regionale toscana       Image: State regionale toscana         Image: State regionale toscana       Image: State regionale toscana       Image: State regionale toscana       Image: State regionale toscana         Image: State regionale toscana       Image: State regionale toscana       Image: State regionale toscana       Image: State regionale toscana         Image: State regionale toscana       Image: State regionale toscana       Image: State regionale t                                                                                                    | itente di prova Regione                        | #                   | Denominazione                                                    | Quantità                         | Prezzo unitario                             | Totale                       |
| elettonico<br>aluta regionel totana<br>Cambio password<br>Cambio password<br>Cambio password<br>Cambio password<br>Cambio password<br>Cambio password<br>Cambio password<br>Cambio password<br>Cambio password<br>Cambio password<br>Cambio al Stropa firmatu digitalimentur por procequire:<br>Cenera documento analifestazione<br>Cenera documento manifestazione<br>Cenera documento manifestazione<br>Descritione<br>Categorie merceologiche<br>Categorie merceologiche<br>Categorie Merceologiche<br>Categorie Merceologiche<br>Categorie Merceologiche<br>Categorie Merceologiche<br>Categorie Merceologiche<br>Categorie Merceologiche<br>Categorie Merceologiche<br>Categorie Merceologiche<br>Categorie Merceologiche<br>Categorie Merceologic                                                                                                    | loscana<br>Responsabile utenti negozio         | 1                   | acquisto_427                                                     | 1                                | € 1000,0000                                 | € 1000,0000                  |
| Autor regionale tosconal       Logout         Cambio password       Prima di procedere con la conferma della manifestazione è necessario generare il documento con i dati della manifestazione, scaricario e caricario a sistema-firmato digitalmente per proceguire:         General documento manifestazione       General documento manifestazione         Sestione offerte       General documento manifestazione         Garto di la gartecipato       Descrizione         Ricerca gare non concluze       Descrizione         pubblicate fino al 25/4/2011       Descrizione         Allegato       Stoglia.         Allegato       Stoglia.         Modifica dati       Etima la Urigente Responsabile di Contratto         popered by                                                                                                    | elettronico                                    |                     |                                                                  |                                  | Totale:                                     | € 1000.0000                  |
| Logod<br>Cambio passwork<br>Cambio a forte<br>Gertione offerte<br>Gertione offerte<br>Gertione offerte<br>Gertione offerte<br>Livechio sitema - Gare<br>pubblicate fino al 25/4/2011<br>Milegato<br>Control Cambio<br>Milegato<br>Categorie menceologiche<br>Categorie menceologiche<br>Categorie menceolog                                                                                                    | iunta regionale toscana                        | 1                   |                                                                  |                                  | lotato.                                     | 0.1000,0000                  |
| Gare cul hal partecipato Bioeros gare non concluse Bioeros gare non concluse Bioeros gare non concluse Bioeros soute Descritione Allegato Allegato Allegat Allegat Allegat Allegat Allegat Biofina dati Elimina tocritione Categorie merceologiche Categorie merceologiche Cat                                                                                                    | re<br>Gestione offerte                         | sistema<br>Genera   | firmatu digitalmente per proceguire:<br>documento manifestazione | liestatione e necessario Sener   | are it documento con i dati della mannesta  | uone, scancarto e cancarto a |
| Ricerca gare non concluse Esto delle gare svolte Descrizione Categorie merceologiche Categorie merceologiche Categorie merceol                                                                                                    | Gare cui hai partecipato                       |                     |                                                                  | ·                                |                                             |                              |
| Ento delle gare svolte Vecchio statema - Gre vecchio statema - Gre vecchio statema - Gre                                                                                                    | Ricerca gare non concluse                      |                     |                                                                  |                                  |                                             |                              |
| Vecchio sitema - Gare     Allegato       pubblicate fino al 25/4/2011     Allegato       Modifica dati     Image: Categoria merceologiche       Image: Categoria merceologiche     Image: Categoria merceologiche       Image: Categoria merceologiche     <                                                                                                    | Esito delle gare svolte                        | Descrizione         |                                                                  |                                  |                                             |                              |
| publicate fino al 25/4/2011 Meetro Allega<br>Modifica dati<br>El Mina locatione<br>C stagorie merceologiche<br>Powered by<br>Ceteore by<br>Contraction Contraction<br>Downered by<br>Contraction Contraction<br>Downered by<br>Contraction Contraction<br>Contraction Contraction<br>Contraction Contraction<br>Contraction Contraction<br>Contraction Contraction<br>Contraction Contraction<br>Contraction Contraction<br>Contraction Contraction<br>Contraction Contraction<br>Contraction Contraction<br>Contraction Contraction<br>Contraction Contraction<br>Contraction Contraction<br>Contraction<br>Contractio | Vecchio sistema - Gare                         | Allegato            |                                                                  | Storlia                          |                                             |                              |
| Itzzario fontioni     Allegs       Modifies dati                                                                                                    | pubblicate fino al 25/4/2011                   |                     |                                                                  |                                  |                                             | _                            |
| Modifies dati Elimina scrittione Categorie merceologiche Institutione Categorie merceologiche Institutione Diverse by Institution Institution Institut                                                                                                    | lirizzario fornitori                           |                     |                                                                  |                                  | Alleg                                       | a                            |
| Eximina sicrizione Categorie merceologiche Instance in merceologiche Note al Dirigente Responsabile di Contratto powered by Citizente instance in the second second                                                                                                    | Modifica dati                                  |                     |                                                                  |                                  |                                             |                              |
| Image: Categorie intercolorigicities       Image: Categorie intercolorigicities       Image: Categorie intercolorigicities       Image: Categorie intercolorigicities       powered by       Image: Categorie intercolorigicities       Image: Categorie intercolorigicities <td>Elimina iscrizione     Categorie menocologiate</td> <td></td> <td></td> <td></td> <td></td> <td></td>                                                                                                    | Elimina iscrizione     Categorie menocologiate |                     |                                                                  |                                  |                                             |                              |
| Image: State State                                                                                                    | <ul> <li>categorie merceologiche</li> </ul>    |                     |                                                                  |                                  |                                             |                              |
| Note al Urigente Responsabile di Contratto                                                                                                    | 255 2.0                                        |                     |                                                                  |                                  |                                             |                              |
| powered by                                                                                                    |                                                | Note al Dirige      | nte Responsabile di Contratto                                    |                                  |                                             |                              |
| interviewer     interviewer     interview                                                                                                    | nowered by                                     |                     |                                                                  |                                  |                                             |                              |
| Torna all'inserimento dell'importo                                                                                                    | <b>Ai-</b> Faher                               |                     |                                                                  |                                  |                                             |                              |
|                                                                                                    | UniCredit Group                                |                     |                                                                  |                                  | Torna all'inserimento dell'impo             | rto                          |

Fig. 6

ATTENZIONE: una volta generato il documento, <u>l'utente non deve tuttavia utilizzare tale</u> documento ma deve inserire sul Sistema il modello "MANIFESTAZIONE DI INTERESSE", presente fra la documentazione a disposizione, correttamente compilato e firmato digitalmente dal <u>Responsabile</u>, utilizzando i pulsanti "sfoglia" e "allega" (fig. 6).

Per completare l'invio della "MANIFESTAZIONE DI INTERESSE", cliccare su "**conferma manifestazione di interesse**" (fig. 7). Il sistema presenta un testo predefinito della comunicazione che accompagna l'inoltro.

L'utente deve inoltre allegare in questa fase il Progetto dei fabbisogni predisposto dal Fornitore.

Al momento dell'inoltro, il Sistema invia una comunicazione al RUP del Contratto.

|                                                                                                    | _                                           |                                                             |                                                              |                                  |
|----------------------------------------------------------------------------------------------------|---------------------------------------------|-------------------------------------------------------------|--------------------------------------------------------------|----------------------------------|
| utente di prova Regione<br>Toscana                                                                  | Clicca per maggiori informazioni            |                                                             |                                                              |                                  |
| Responsabile utenti negozio<br>elettronico<br>Giunta regionale toscana                              | Dettaglio manifestazione di interesse       |                                                             |                                                              |                                  |
| Logout                                                                                              | # Denominazio                               | ne Quantità                                                 | Prezzo unitario                                              | Totale                           |
| Modifica profilo                                                                                    | 1 acquisto_875                              | 3 1                                                         | € 2000,0000                                                  | € 2000,0000                      |
| Modifica password                                                                                   |                                             |                                                             | Totale:                                                      | € 2000,0000                      |
| Contratto  Comunicazioni inviate  Comunicazioni ricevute  Crea manifestazione di interesse          | Prima di procedere con la conferma della m  | anifestazione è necessario generare il documento con i dati | della manifestazione, scaricarlo e caricarlo a sistema firma | ato digitalmente per proseguire: |
| <ul> <li>» Dettaglio contratto</li> <li>» Invia atto di adesione</li> </ul>                         | manifestazioneInteresse a2332.pdf           |                                                             |                                                              |                                  |
| <ul> <li>» Invio comunicazioni /<br/>Richiesta chiarimenti</li> <li>» Limiti di acquisto</li> </ul> | Descrizione<br>Alegato Sfogla.              | esta di nulla osta 🔐                                        |                                                              |                                  |
|                                                                                                    |                                             |                                                             | Allega                                                       |                                  |
|                                                                                                    | Note al Dirigente Responsabile di Contratto | Torna all'inserimento dell'importe                          | Conferma manifestazione di interesse                         |                                  |

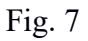

**ATTENZIONE**: la MANIFESTAZIONE DI INTERESSE deve essere firmata digitalmente dal Responsabile dell'Amministrazione contraente o da un suo legale rappresentante, indipendentemente da chi accede al negozio elettronico con propria login e password.

Una volta inviata la MANIFESTAZIONE DI INTERESSE l'utente rimane in attesa dell'approvazione manifestazione di interesse del Rup del contratto quadro.

Il Rup del contratto quadro in risposta alla manifestazione inserisce sul sistema un documento firmato digitalmente denominato "APPROVAZIONE MANIFESTAZIONE DI INTERESSE".

Nella documentazione allegata del negozio elettronico è disponibile un esempio di <u>"APPROVAZIONE MANIFESTAZIONE DI INTERESSE"</u>.

Al momento in cui il Rup del contratto quadro rilascia l'<u>APPROVAZIONE MANIFESTAZIONE</u> <u>DI INTERESSE</u>, l'utente riceve una mail. In ogni caso, l'utente, cliccando sulla voce "Contratti Regionali Aperti Esterni", può visualizzare lo stato delle richieste della propria Amministrazione: cliccando sul numero in corrispondenza della colonna "Manifestazioni approvate" può visionare l' APPROVAZIONE della MANIFESTAZIONE DI INTERESSE inserita sul sistema dal Rup del contratto quadro (fig. 8).

| 🕙 Regione Toscana - Giunta Regio                                                                                                    | onale   | - Mozilla Firefox                                                                                                    |             |                 |           |                             |                            |                             |                            |                             |                       | . 🕫 🗙       |
|----------------------------------------------------------------------------------------------------|---------|----------------------------------------------------------------------------------------------------|-------------|-----------------|-----------|-----------------------------|----------------------------|-----------------------------|----------------------------|-----------------------------|-----------------------|-------------|
| Ele Modifica Visualizza Gronologia                                                                                                    | Seg     | nalibri Strumenti                                                                                                    | Ajuto       |                 |           |                             |                            |                             |                            |                             |                       |             |
| 🕑 Regione Toscana - Giunta Regionale                                                                                                    |         | +                                                                                                    |             |                 |           |                             |                            |                             |                            |                             |                       |             |
| + https://start.e.toscana.it/region                                                                                                    | ne-tos  | cana/pleiade/pleiade?p                                                                                               | agina=ne_el | encoCraEstern   |           |                             |                            | ☆ ▼ (                       | C 🚼 🗝 Google               |                             |                       | ۶ 🔍         |
| 🔎 Più visitati 🍓 Come iniziare 🔊 Ultim                                                                                                    | e noti: | zie 💐 HotMail gratuit                                                                                                | a 📶 Perso   | nalizzazione co | II 🗍 STAF | tT 🕐 https://start.         | e.toscan 🗍 Ra              | ccolta Web Slice 🌄          | Siti suggeriti 💐 V         | WindowsMedia                |                       |             |
| Negozio elettronico                                                                                                    |         |                                                                                                    |             |                 |           |                             |                            | $\sim$                      |                            |                             |                       | Adoria      |
| <ul> <li>Aggiungi acquirente negozio<br/>elettronico</li> </ul>                                                                                                    | #       | <u>Nome contratto</u>                                                                                                | Stato       | <u>Scadenza</u> | Articoli  | Manifestazioni<br>in attesa | Manifestazioni<br>in esame | Manifestazioni<br>approvate | Manifestazioni<br>respinte | Manifestazioni<br>annullate | Adesioni<br>in attesa | in<br>esame |
| <ul> <li>» Contratti regionali aperti<br/>esterni</li> <li>» Elenco manifestazioni</li> <li>» Gestione abilitazione Negozio<br/>Elettronico</li> <li>» Gestione utenti interni</li> </ul> | 1       | Progettazione,<br>sviluppo e<br>gestione del<br>nuovo sistema<br>informativo<br>telematico sugli<br>appalti pubblici | Chiuso      | 20.02.2012      | no        | o                           | O                          | 0                           | 0                          | 0                           | 0                     | 0           |
| utente di prova Regione<br>Toscana                                                                                                    | _       | (SITAT)<br>Fornitura di                                                                                              |             |                 |           |                             | _                          | _                           | _                          | -                           |                       |             |
| Responsabile utenti negozio<br>elettronico                                                                                                    | 2       | monografie                                                                                                    | Chiuso      | 19.04.2012      | no        | 0                           | U                          | U                           | U                          | U                           | U                     | 0           |
| Giunta regionale toscana<br>Logout<br>Cambio password                                                                                                    | 3       | <u>Assistenza ed</u><br>aggiornamento<br>di una<br>piattaforma<br>Open Source                                        | In corso    | 07.05.2013      | no        | 0                           | 0                          | 0                           | 0                          | 0                           | 0                     | 0           |
| Gare  » Gestione offerte » Gare cui hai partecipato » Ricerca gare non concluse » Esito delle gare svolte » Vecchio sistema - Gare                                                        | 4       | Acquisto di<br>server, storage<br>array, switch e<br>di apparati<br>attivi per rete<br>LAN                           | In corso    | 01.12.2013      | no        | 0                           | 0                          | 0                           | 0                          | D                           | 0                     | 0           |
| pubblicate fino al 25/4/2011<br>Indirizzario fornitori<br>» Modifica dati<br>» Elimina iscrizione<br>» Categorie merceologiche                                                            | 5       | Gestore del<br>Sistema<br>Telematico<br>Acquisti<br>Regionale della<br>Toscana - START                               | In corso    | 31.12.2013      | no        | 0                           | 0 (                        | 1                           | 0                          | <u>4</u>                    | O                     | 0           |
| powered by                                                                                                    | ٤       | <u>Progettazione,</u><br><u>sviluppo,</u><br><u>assistenza e</u><br>manutenzione                                     | In come     | 11 07 2014      |           | 0                           | 0                          | 0                           | 0                          | n                           | n                     | ~           |

Fig. 8

# **5. SOTTOSCRIZIONE DATA PROTECTION AGREEMENT E TRACCIABILITA' DEI PAGAMENTI**

Ai sensi dell'art. 38 (Trattamento dei dati ) del Contratto Quadro, l'Amministrazione contraente e il Fornitore devono sottoscrivere l'Accordo Data Protection fra Titolare e Responsabile (Data Protection Agreement). Inoltre l'Amministrazione deve acquisire i conti correnti dedicati ai fini della tracciabilità dei pagamenti.

Successivamente alla ricezione del Progetto dei Fabbisogni l'amministrazione deve quindi completare, sottoscrivere ed inoltrare tale Accordo al Fornitore tramite PEC all'indirizzo **SCT.Toscana@pec.telecomitalia.it**.

Congiuntamente all'invio dell'Accordo l'Amministrazione invia al Fornitore la richiesta della dichiarazione degli obblighi sulla tracciabilità dei movimenti finanziari previsti dall'art. 3 della legge n. 136/2010 <u>indicando espressamente il CIG derivato al quale il Fornitore deve fare riferimento.</u>

Il Fornitore deve a sua volta sottoscrivere l'Accordo, predisporre e sottoscrivere la "comunicazione dati tracciabilità" e restituire entrambi i documenti tramite PEC all'Amministrazione contraente.

I modelli di Accordo Data Protection e di "comunicazione dati tracciabilità" sono disponibili nella documentazione allegata sul negozio elettronico.

## 6. ATTO DI ADESIONE (art. 4.1 del Capitolato)

Una volta ottenuta l'approvazione della manifestazione, l'Accordo Data Protection e la comunicazione sulla tracciabilità l'Amministrazione contraente compila e sottoscrive digitalmente

### l' ATTO DI ADESIONE.

Attenzione: l'importo di adesione al Contratto Quadro deve essere coincidente con quanto indicato nella MANIFESTAZIONE DI INTERESSE approvata dal RUP del Contratto Quadro.

Il modello di ATTO DI ADESIONE è disponibile nella documentazione allegata sul negozio elettronico.

L'utente invia l' ATTO DI ADESIONE al RUP del Contratto Quadro attraverso la funzionalità del negozio elettronico: cliccando sulla descrizione del Contratto, l'utente accede alla maschera di dettaglio dalla quale procede all'inoltro utilizzando la funzione "<u>invio atto di adesione</u>" (fig. 9).

| Sistema T                           | elematico Acquisti Regionale della To<br>Giunta Regi                                                                                                    | scana<br>onale                                                                                                    |  |  |  |
|-------------------------------------|----------------------------------------------------------------------------------------------------|----------------------------------------------------------------------------------------------------|--|--|--|
| elettronico Istruzioni Conta        | tti                                                                                                    |                                                                                                    |  |  |  |
|                                     | Dettaglio contratto                                                                                                    | 18/10/2012 16:46:53                                                                                                    |  |  |  |
| Gestore del Sistema Telematic       | o Acquisti Regionale della Toscana - START                                                                                                    |                                                                                                    |  |  |  |
| Stato:                              | In corso                                                                                                    |                                                                                                    |  |  |  |
| Fornitore:                          | I-Faber spa                                                                                                    |                                                                                                    |  |  |  |
| Importo contratto (Iva<br>esclusa): | € 200000,0000                                                                                                    |                                                                                                    |  |  |  |
| Importo residuo (Iva esclusa):      | € 1805500,0000                                                                                                    |                                                                                                    |  |  |  |
| Capienza residua (Iva esclusa):     | € 1792900,0000                                                                                                    |                                                                                                    |  |  |  |
|                                     | Approvati:                                                                                                    | € 194500,0000                                                                                                    |  |  |  |
| Dettaglio ordini (Iva esclusa):     | In Attesa / in esame:                                                                                                    | € 12600,0000                                                                                                    |  |  |  |
| Categoria:                          | Servizi informatici - consulenza progettazione sviluppo software<br>software                                                                                                    | e - Servizi informatici - consulenza progettazione sviluppo                                                                                                    |  |  |  |
| Scadenza:                           | 31.12.2013                                                                                                    |                                                                                                    |  |  |  |
| Percentuale fideiussione:           | 15.00 %                                                                                                    |                                                                                                    |  |  |  |
| Allegati:                           | Contratto_         dettaglio economico_         offerta tecnica         capitolato speciale di appalto_         fac simile richiesta cauzione_         atto di adesione con oneri a carico di Regione Toscana - Gi         atto di adesione con oneri a carico degli enti_                                                             | iunta Regionale                                                                                                    |  |  |  |
|                                     | Sistema Ti<br>Sistema Ti<br>elettronico Istruzioni Conta<br>Gestore del Sistema Telematico<br>Stato:<br>Fornitore:<br>Importo contratto (Iva<br>esclusa):<br>Importo residuo (Iva esclusa):<br>Capienza residua (Iva esclusa):<br>Dettaglio ordini (Iva esclusa):<br>Categoria:<br>Scadenza:<br>Percentuale fideiussione:<br>Allegati: | Sistema Telematico Acquisti Regionale della To<br>Giunta Regio         Dettaglio contratto         Gestore del Sistema Telematico Acquisti Regionale della Toscana - START         Stato:       In corso         Fornitore:       L'Eaber spa         Importo contratto (Iva<br>esclura):       € 200000,0000         Capienza residua (Iva esclusa):       € 1805500,0000         Categoria:       Servizi informatici - consulenza progettazione sviluppo software<br>software         Scadenza:       31.12.2013         Percentuale fideiussione:       15.00 %         Allegati:       © offerta tecnica.<br>© offerta tecnica.         Allegati:       © atto di adesione con oneri a carico di Regione Toscana - G<br>© atto di adesione con oneri a carico degli enti. |  |  |  |

Fig. 9

Per procedere all'inoltro telematico dell' ATTO DI ADESIONE, firmato digitalmente dal Responsabile dell'Amministrazione contraente o da un suo legale rappresentante, l'utente deve inserire a sistema l' ATTO con la funzione "Allega" (fig. 10).

|                                                                                                   |                                   | Richiesta adesione                                                                                                    | venerdì 27 ottobre 2017 14:51:3 |
|---------------------------------------------------------------------------------------------------|-----------------------------------|----------------------------------------------------------------------------------------------------|---------------------------------|
|                                                                                                   |                                   |                                                                                                    |                                 |
| Maria Luigia Ortone<br>Responsabile utenti negozio                                                | Clicca per maggiori informazioni  |                                                                                                    |                                 |
| elettronico<br>Giunta regionale toscana                                                           | Dati atto di adesione             |                                                                                                    |                                 |
| Logout<br>Modifica profilo                                                                        |                                   | Dati acquisto:                                                                                                    |                                 |
| Modifica password                                                                                 | Identificativo acquisto:          | acquisto_143                                                                                                    |                                 |
| Cantratta                                                                                         | Data manifestazione di interesse: | 18.04.2017                                                                                                    |                                 |
| Contratto<br>>> Comunicazioni inviate                                                             | Allegati:                         | Clicca per allegare un file <u>Allega</u>                                                                                                    |                                 |
| » Comunicazioni ricevute                                                                          | Importo (Iva esclusa):            | 1000,0000 €                                                                                                    |                                 |
| Crea manifestazione di<br>interesse                                                               | Importo residuo:                  | € 709000,0000                                                                                                    |                                 |
| » Dettaglio contratto                                                                             | Importo CRA:                      | € 720000,0000                                                                                                    |                                 |
| Invia atto di adesione     Invio comunicazioni /     Richiesta chiarimenti     Limiti di acquisto | Testo comunicazione:              | L'utente Maria Luigia Ortone dell'ente A.P.E.T<br>AGENZIA DI PROMOZIONE ECONOMICA DELLA<br>TOSCAVA ha inserito a sistema l'atto di adesione al<br>contratto regionale contratto estar siena relativo<br>alla manifestazione di interesse del 18.04.2017 per un<br>importo di euro 1000,0000 (iva esclusa) |                                 |
|                                                                                                   |                                   |                                                                                                    | Procedi                         |

Fig. 10

#### NOTA BENE:

1. Assieme all'atto di adesione l'Amministrazione deve inoltrare a Regione l'Accordo Data Protection debitamente controfirmato

2. Dopo l'invio dell' ATTO DI ADESIONE al RUP, l'Amministrazione contraente deve attendere il nulla osta di Regione per inviare via PEC l'ATTO DI ADESIONE stesso al Fornitore, fuori sistema telematico, al fine del perfezionamento dello stesso.

### 7. NULLA OSTA DELL'ATTO DI ADESIONE

L' "ATTO DI ADESIONE", completo delle indicazioni di cui sopra, è visionato dal RUP del Contratto Quadro il quale provvede a predisporre uno specifico "NULLA OSTA DELL'ATTO DI ADESIONE".

Il Sistema invia una mail all'Amministrazione contraente e all'Appaltatore comunicando l'avvenuto inoltro del Nulla Osta.

L'utente può comunque verificare l'esito di questa fase e il nulla osta consultando lo stato delle adesioni (fig. 8) dalla voce di menù "Contratti Regionali Aperti Esterni".

### 8. INVIO ATTO DI ADESIONE

Ai sensi dell'art. 38 (Trattamento dei dati ) del Contratto Quadro, l'Amministrazione contraente deve inoltrare l' <u>ATTO DI ADESIONE</u> tramite PEC AL FORNITORE all'indirizzo **SCT.Toscana@pec.telecomitalia.it**. Con tale invio l'atto di adesione risulta perfezionato.

## 9. INFORMAZIONI E CHIARIMENTI

Per informazioni

Per ulteriori informazioni e chiarimenti sulle finalità, sulle funzionalità del negozio elettronico e sullo stato delle iscrizioni al negozio elettronico è possibile contattare:

Regione Toscana - : <u>negozioelettronico@regione.toscana.it</u>

Per chiarimenti sull'uso dello strumento Negozio Elettronico è possibile contattare il Fornitore del sistema (tel. 055.642259 da lunedì a venerdì dalle ore 08:30 alle ore 18:30) o scrivere all'indirizzo: <u>Start.Sa@PA.i-faber.com</u>

Per informazioni sul contenuto del contratto, sui servizi acquisibili e per ogni informazione sull'attività del fornitore è possibile contattare:

SCT.Toscana@telecomitalia.it